ABUS | Security-Center www.abus.com

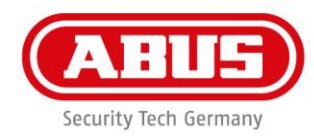

## **Quick Guide WLX Pro Update Software**

Für das Firmwareupdate eines WLX Pro Zylinders / WLX PRO Repeaters benötigen Sie folgendes Zubehör:

1 x WLX Pro Updater Kabel

1 x WLX Pro Updater Software

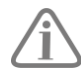

Die WLX Pro Updater Software funktioniert nur auf einem Rechner mit **Windows 10** Betriebssystem oder höher.

Legende:

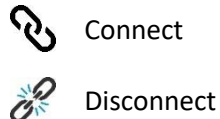

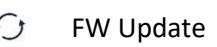

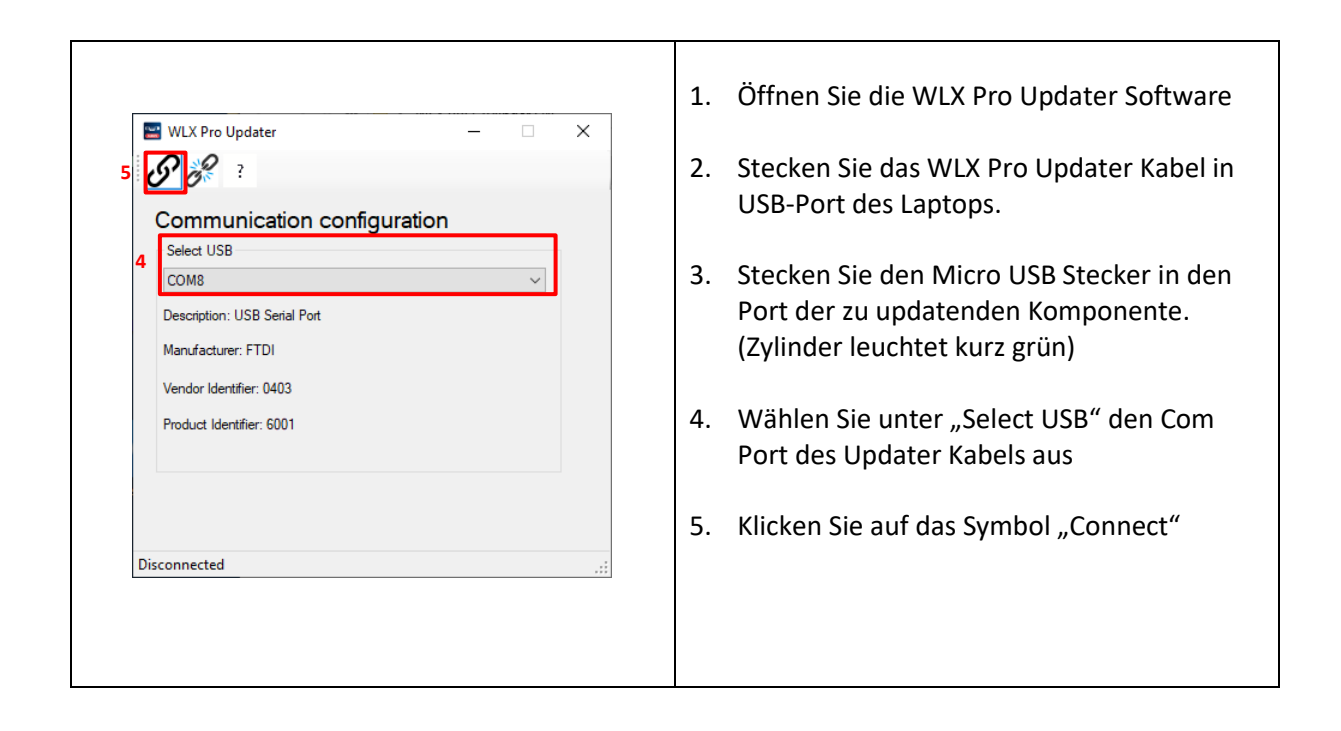

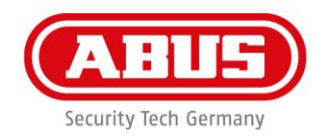

| Concert                                                                                                    | Klicken Sie nun auf das FW Update Symbol                                               |
|----------------------------------------------------------------------------------------------------|----------------------------------------------------------------------------------------|
| WLX Pro Updater - X<br>WLX Pro Update<br>FW Update<br>Current FW Version: 01.28<br>New FW Version:<br>Please select a file 1<br>Update 2<br>Connected with J8600117 | <ol> <li>Wählen Sie die neue Firmware aus</li> <li>Klicken Sie auf "Update"</li> </ol> |

**ABUS** | Security-Center www.abus.com

F

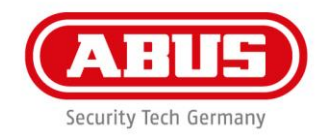

-

| WLX Pro Updater – X<br>V Updating<br>Updating is ongoing, please wat<br>Rebooting                                                                                                    | Updateprozess wird durchgeführt                                                                                                    |
|----------------------------------------------------------------------------------------------------|----------------------------------------------------------------------------------------------------|
| WLX Pro Updater – X<br>WLX Pro Updater – X<br>Communication configuration<br>Select USB<br>COM8<br>Description: USB Serial Port<br>Manufacture: FTDI<br>Vendor Identifier: 0403<br>Product Identifier: 6001<br>FW Update succeeded | Nach Abschluss des Updates initialisiert der<br>Zylinder und geht in seinen Ausgangszustand<br>zurück<br>Das abgeschlossene Update wird von der<br>Komponente optisch signalisiert. |

-